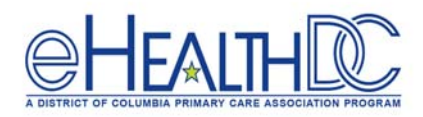

## Web-Enabled and Non-Web-Enabled Patient List

## Web-Enabled Patient list:

To provide post-visit patient education, you will need to know which patients were web-enabled. The following steps will illustrate how to create this list.

- R 1. In the right chart panel, click **'Registry'** and then click 'Registry 2. In the Registry, click on the 'Encounters' Tab 💩 Registry 🗸 Demographics Vitals Labs/DI/Procedure ICD CPT RX Chief Complaints Medical History Imm/T.in Structured Data Report Date Range 05/04/2020 55 فت То 05/05/2020 3. Enter the Date Rage Appt. Provider Nwosu,lkechukwu 🗙 - 12 Next, select the Provider 4. Visit Type Enter Visit Type -🖉 Show Office Visits Only 5. Select 'Show Office Visits Only' Save Queries Run Subset (Not) Run Subset Click 'Run New' and you will see a list of patients. 6. 7. Click on the 'Demographics' Tab 🔕 Registry 🗸 ographics Vitals Labs/DI/Procedure ICD CPT RX Chief Complaints Medical History Imm/T.inj Encounters Structured Data Rep 8. Next, click the 'Select' drop-down menu and select 'Web enabled'. Labs/DVProcedure ICD CPT RX Chief Co E M Select Web Enabled Age Range • Sex Both Save Queries Run Subset (Not) Run Subset and you will see a list of web-enabled 9. Click 'Run Subset' patients.
- 10. At the bottom of the page, click the drop down menu next to **'No. of Result'** and select **'2500'** No. of Result 2500 v oral Counts: 0 Prev Page 1 of 1 Next
- 11. Go to the middle of the Registry page and click **'Copy'**, then click **'CSV.'** An excel document will open with the list of web-enabled patients for the provider searched.

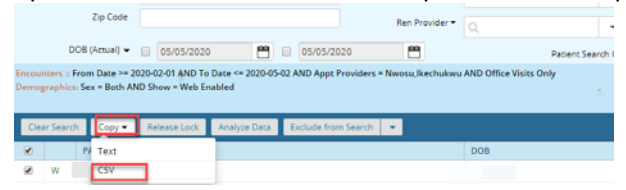

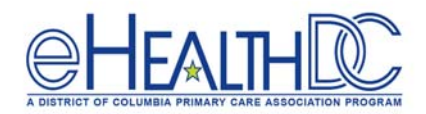

## Non-Web-Enabled Patient List:

enabled patients.

You will need a list of non-web-enabled patients **every 48 Hours** to make sure that they are web-enabled. The following steps will illustrate how to create this list.

| 1. | In the right chart panel, click 'Registry' Resurve and then click 'Registry' Registry'                                         |
|----|----------------------------------------------------------------------------------------------------|
| 2. | In the Registry, click on the <b>'Encounters'</b> Tab                                                                          |
|    | 🔕 Registry -                                                                                                    |
|    | Demographics Vitals Labs/DI/Procedure ICD CPT RX Chief Complaints Medical History Imm/T.inj Encounters Structured Data Reports |
| 3. | Enter the Date Rage                                                                                                    |
| Л  | Next select the Provider Appt. Provider                                                                                        |
| 4. | Next select the <b>FTOVIDE</b>                                                                                                 |
|    | Visit Type Enter Visit Type                                                                                                    |
| 5. | Select 'Show Office Visits Only'                                                                                               |
| 6. | Click <b>'Run New'</b> Save Queries Run Subset (Not) Run Subset Run New and you will see a list of patients.                   |
| 7. | Click on the <b>'Demographics'</b> Tab                                                                                         |
|    | 🔕 Registry -                                                                                                    |
|    | Demographics Vitals Labs/DI/Procedure ICD CPT RX Chief Complaints Medical History Imm/T.inj Encounters Structured Data Reports |
| 8. | Next, click the 'Select' drop-down menu and select 'Non Web Enabled'.                                                          |
|    | 🔕 Registry 🗸                                                                                                    |
|    | Demographics Vitals Labs/DI/Procedure ICD CPT RX Chief Complaints Medical History Imm/T.inj Encounters Structured Data         |
|    | Age Range - From To M Select Non Web Enabled -                                                                                 |
|    | Sex Both                                                                                                    |
| 9. | Click 'Run Subset' Save Queries Run Subset (Not) Run Subset and you will see a list of non web                                 |

- 10. At bottom of the page, click the drop-down menu next to 'No. of Result' and select '2500' No. of Result 2500 v oral Counts: 0 Prev Page 1 of 1 Next
- 11. Go to the middle of the Registry page and click **'Copy'**, then click **'CSV'**. An excel document will open with the list of non-web-enabled patients for the provider searched.

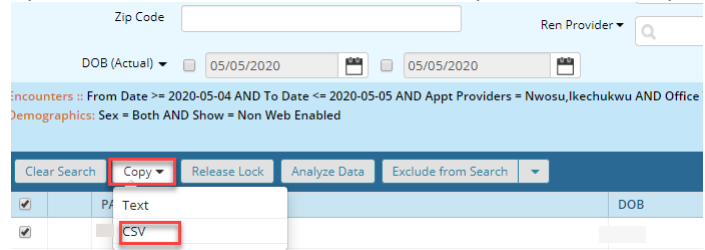